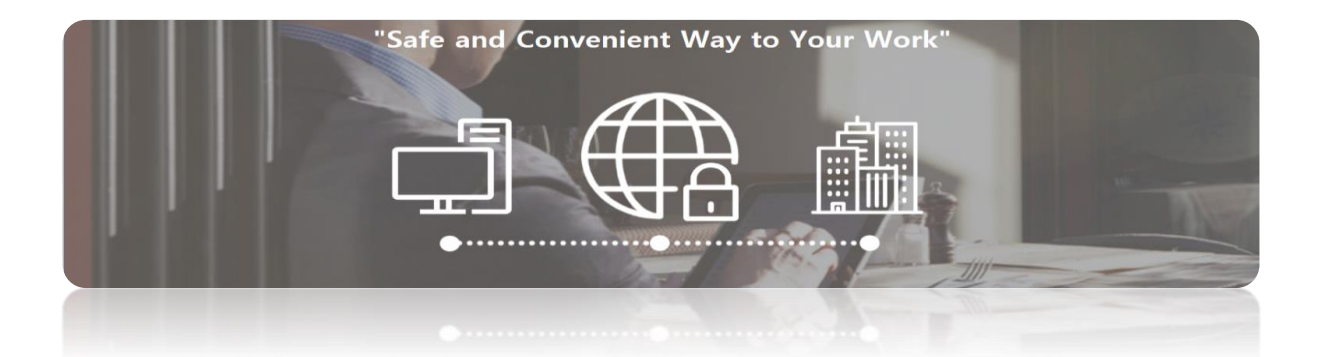

# **SVPN 5.0 SSL Service User Guide**

First Published: May 21, 2017 Last Updated: May 21, 2017

The *SVPN 5.0 SSL Service User Guide* is intended to provide users with the information needed to connect to their intranet.

This guide contains the following sections:

| 1.INTRODUCTION                            | 3 |
|-------------------------------------------|---|
| 1.1. What is SVPN $\rightarrow$           | 3 |
| 1.2. In case you needs SVPN $\rightarrow$ | 3 |
| 2. APPLICATION AND APPROVAL               | 4 |
| 2.1. Prerequisite                         | 4 |
| 2.2. Applying for SVPN                    | 4 |
| 2.3. Approval status                      | 6 |
| 3. HOW TO USE                             | 7 |
| 3.1. Pc Configuration for SVPN            | 7 |
| 3.2. Program install                      | 8 |
| 3.3. PC REGISTRATION                      | 8 |
| 3.4. SVPN LOG-IN                          | 9 |

SAMSUNG SAMSUNG SDS

| 4. CONFIRMATION OF SERVICE INFO                    | 10 |
|----------------------------------------------------|----|
| 4.1. Service Status                                |    |
| 4.2. Extend period of use                          | 11 |
| 5. CHANGING PERSONAL INFO                          | 12 |
| 5.1. Modifying personal info                       | 12 |
| 5.2 Modifying password                             | 13 |
| 6. SECURITY INITIALIZATION AND EXCEPTION PROCEDURE | 14 |
| 6.1. IF YOU NEED PERMISSION                        | 14 |
| 6.2 Permission Process                             | 14 |
| [FAQ]                                              | 15 |

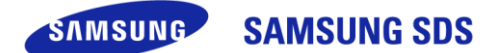

# **1. Introduction**

#### 1.1 What is SVPN

To conduct business outside the office, SVPN constructs virtual private network between PC and intranet. SVPN service offers accessing intranet to only authenticated users.

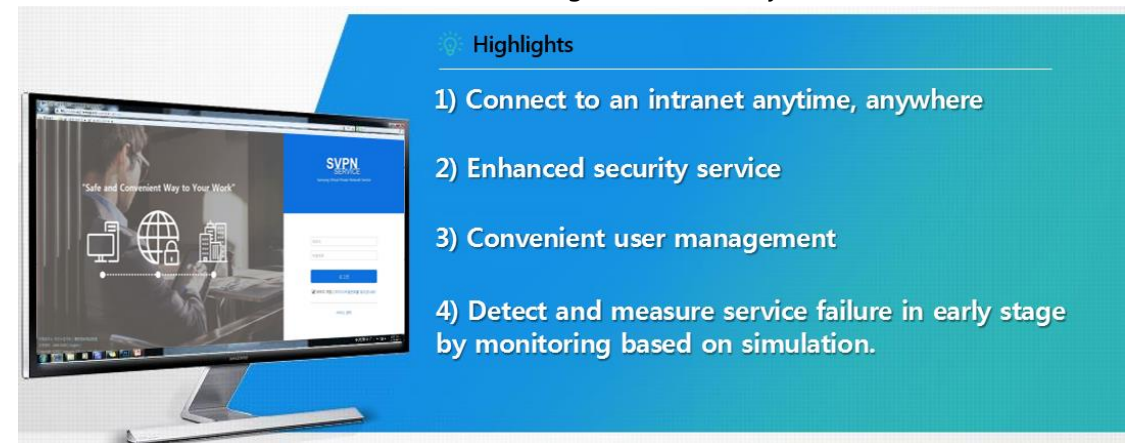

#### 1.2. In case you need SVPN

### Telecommuting

· Work can be done in your home with the convenient access to the intranet

### Overseas / out of the office business

• During your buniness trips, you could have an access to the intranet

### Branch office / agency

• The convenient work between the Headquarter and branch office or agency can be done easily through the intranet.

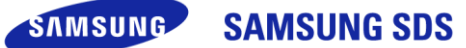

# 2. Application and approval

#### 2.1. Prerequisite

- Confirmation of Service Availability
- SVPN service contract should be established between your company and SDS.
- Contact service desk(+82-1644-0300). The service desk will let you know service avilability

and an administrator of your company.

• Confirmation of [Customer number] and [Authentication number]

- If service is under contract, the administrator will inform you of [Customer number] and [Authentication number].

#### 2.2. Applying for SVPN

#### ※ If your company has its own application process, please follow the procedure.

To apply for SVPN, perform the following steps.

Step 1) Connect to SVPN New Web Portal and click 'Customer Support'

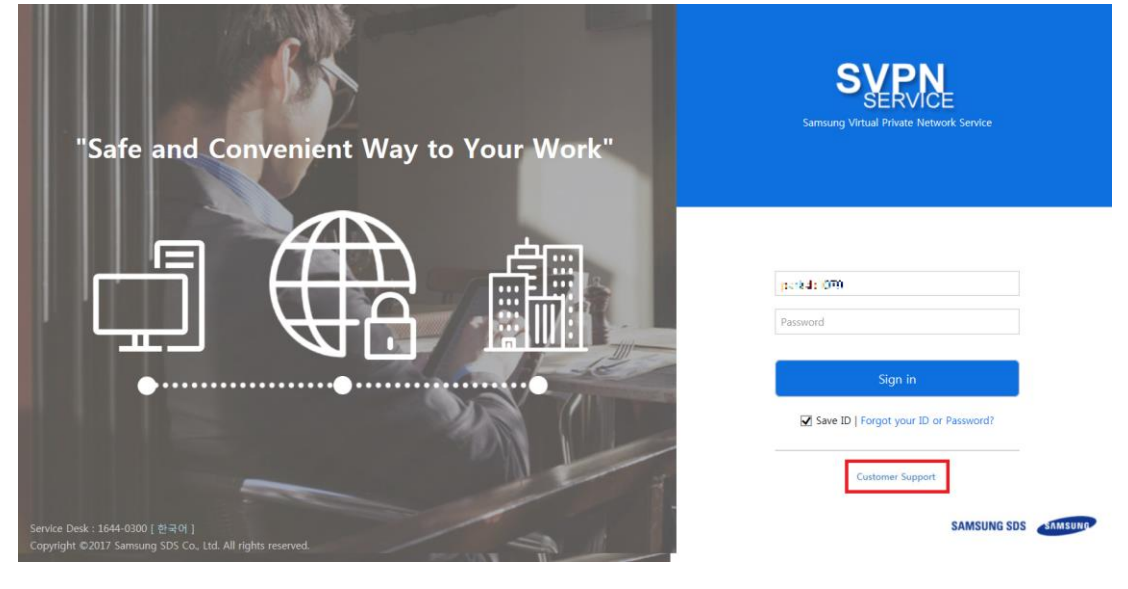

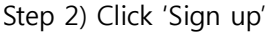

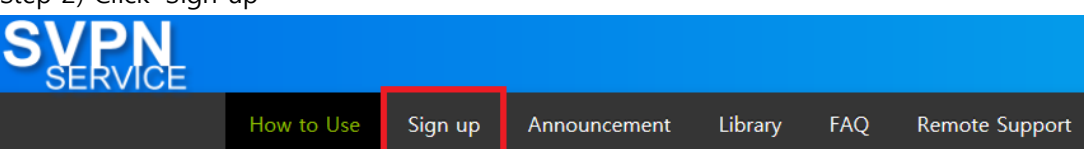

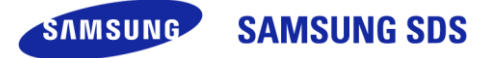

Step 3) Enter [Customer number], [Authentication number] on the next page.

|                                                                                                    | You need to verify your Custome<br>These are unique numbers assig          | er and Authentication numbers finder in the second second se | rst to sign up for SVPN service. |    |
|----------------------------------------------------------------------------------------------------|----------------------------------------------------------------------------|----------------------------------------------------------------------------------------------------|----------------------------------|----|
|                                                                                                    | Customer No.                                                               | Customer No.                                                                                                    |                                  |    |
|                                                                                                    | Authentication No.                                                         | Authentication No.                                                                                                    |                                  |    |
|                                                                                                    |                                                                            |                                                                                                    |                                  | ОК |
|                                                                                                    |                                                                            |                                                                                                    |                                  |    |
| If you don't know [Customer No.] or [Authentication<br>Also if you don't know your SVPN administrator, pleas<br>& In Korea: 1644-0300 & Outside Korea: 82-70 -70 | n No.], please contact your SVPN<br>e call the helpdesk below.<br>110-3000 | administrator.                                                                                                    |                                  |    |
|                                                                                                    |                                                                            |                                                                                                    |                                  |    |

#### **Customer Number and Authentication Number**

The [Customer Number] and [Authentication Number] are the unique numbers given to customer's company after the completion of the contract.

When signing up for SVPN Service, the procedure that your company is verified

by entering the [Customer Number] and [Authentication Number] is needed.

The [Customer Number] and [Authentication Number] format are as follows.

Customer Number : DXXXXXXXX(10-digit) or DXXXXXXXXXXX(13-digit) Authentication Number : AXXXXX(7-digit) or AXXXXXX(8-digit)

Step 4) Please fill out an application form as much as possible. And Click 'Register'.

| If you share your SVPN ID with another person<br>Also, it will be automatically expired when no | n, you may be subject to penalty related to security polic<br>used for 1 month.                             | у.                      |                                                        |  |  |  |
|-------------------------------------------------------------------------------------------------|----------------------------------------------------------------------------------------------------|-------------------------|--------------------------------------------------------|--|--|--|
|                                                                                                 |                                                                                                    |                         | * Display required to enter items except (Option) item |  |  |  |
| DetailNo                                                                                        | 1.8.19.1.00687                                                                                              | PayerNo                 | A057680                                                |  |  |  |
| Company                                                                                         | 22:22:42 세 세                                                                                                | Department              | Samsung                                                |  |  |  |
| SVPN ID                                                                                         | Martin Martin State                                                                                         | Check User ID           |                                                        |  |  |  |
| User Verification Question                                                                      | What is your pet's name?                                                                                    |                         |                                                        |  |  |  |
| User Verification Answer (Option)                                                               | quitary                                                                                                    |                         |                                                        |  |  |  |
|                                                                                                 | Special letters and symbols codeded, Enter a word without blank.                                            |                         |                                                        |  |  |  |
| New Password                                                                                    | *******                                                                                                    | Confirm Password        | •••••                                                  |  |  |  |
| •                                                                                               | (Peasword) must be $\delta \sim 12$ characters and contain english letters, numbers and special characters. |                         |                                                        |  |  |  |
| Name                                                                                            | Rim Samserig                                                                                                | Preferred Language      | English                                                |  |  |  |
| Office Phone (Option)                                                                           | 0212040070                                                                                                  | Mobile (Option)         | 01012345678                                            |  |  |  |
| Knox Portal E-Mail                                                                              | sypa 🥴 servicing com sam                                                                                    | sung.co                 |                                                        |  |  |  |
| External E-Mail                                                                                 | sepa 🥙 gauluum gau                                                                                          | il.com 💌                |                                                        |  |  |  |
| External E-Mail(Secondary) (Option)                                                             | sypa 🕑 hotivali som hoti                                                                                    | hall.con 🖌              |                                                        |  |  |  |
| Service Life                                                                                    | 2017-05-19 ~ 2017-11-19                                                                                     | 1month 3month 6month 12 | month                                                  |  |  |  |
|                                                                                                 |                                                                                                    |                         | Regist                                                 |  |  |  |

\* Inputting office phone, mobile and external e-mail(Secondary) is optional.

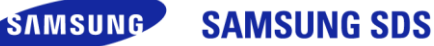

Step 5) If the application is submitted, the service will be available after the administrator approves it. The guide of "How to use" will be sent to the E-Mail used on the application.

Step 6) After a customer completes the application, click "OK" button to go to the main page.

| Company                                                                                                    |                |  | SVPN ID                    | srpr0.600(Reansurg.com |  |  |
|----------------------------------------------------------------------------------------------------|----------------|--|----------------------------|------------------------|--|--|
|                                                                                                    |                |  |                            |                        |  |  |
| Name                                                                                                    |                |  | Use Type                   | VPN                    |  |  |
| Department                                                                                                    |                |  |                            |                        |  |  |
| Office Phone                                                                                                    | 14440 17071    |  |                            |                        |  |  |
| Mobile                                                                                                    |                |  |                            |                        |  |  |
| E-Mail                                                                                                    |                |  |                            |                        |  |  |
| External E-Mail                                                                                                    | nim human      |  |                            |                        |  |  |
| External E-Mail(Secondary)                                                                                                    | 2 <b>1</b> 1 1 |  |                            |                        |  |  |
| Manager name                                                                                                    | 11 W 1         |  | Manager mobilephone number | 070-7015-8598          |  |  |
| Manager E-Mail                                                                                                    | dilation       |  |                            |                        |  |  |
| Administrator approves your application, you will be able to use the SVPN service.<br>Once the administrator approves your application, (SVPN service guide) will be sent through your e-mail. |                |  |                            |                        |  |  |

Thank you. Your [application] has been completed.

#### 2.3. Approval status

When the administrator of customer's company approves the application, you may take a confirm mail. It may take more or less some time to approve the application because your SVPN administrator must check it.

If an approval mail doesn't arrive by the next day afternoon of the approval date, contact the administrator of your company.

• If you want detailed information, make a call to CS center.

CS center : [Worldwide] 82-70-7010-0300 (English) [Korea] 1644-0300(Korean)

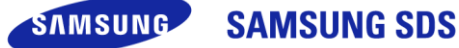

### 3. How to Use

#### 3.1. PC Configuration for SVPN

Step 1) Internet Browser

- Internet Explorer  $\rightarrow$  tools  $\rightarrow$  Internet Options  $\rightarrow$  Security tab

- Internet  $\rightarrow$  security level: normal  $\rightarrow$  check off enable protected mode
- Trusted sites  $\rightarrow$  Security level : low  $\rightarrow$  Check the enable protected mode off

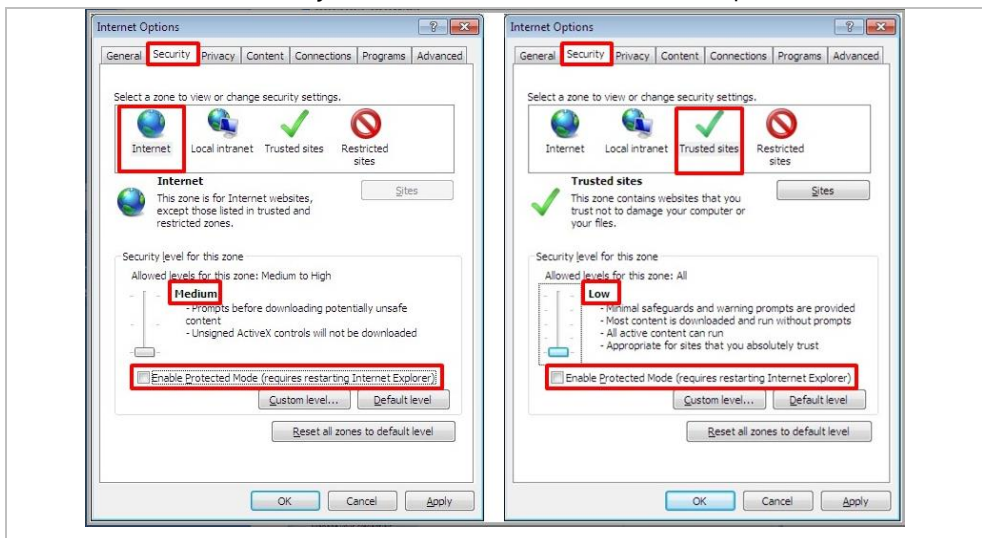

Step 2) User Account Control (Windows7, 8)

-Control Panel  $\rightarrow$  user accounts  $\rightarrow$  change user account control settings  $\rightarrow$  never notify

| Control Panel Home<br>Manage your credentials<br>Create a password nest disk<br>Link online IDs<br>Manage your file encryption<br>certificates<br>Configure advanced user<br>profile properties<br>Change my environment<br>variables | Make changes to your user account<br>Create a password for your account<br>Change your picture<br>© Change your account name<br>© Change your account type<br>© Manage another account<br>© Change User Account Control settings | nt bigbridge<br>bigbridge<br>bigbridg |
|----------------------------------------------------------------------------------------------------|----------------------------------------------------------------------------------------------------|----------------------------------------------------------------------------------------------------|
| See also                                                                                                    |                                                                                                    | becruse they do not support User Account Control.  Never notify                                                                                                    |

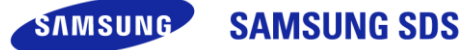

#### 3.2. Program install

Step 1) Access SVPN portal and log in.

Step 2) After sign in, programs related to SVPN will be installed automatically.

| SVPN<br>SERVICE                                                                             |                                                                                                    |                        | ≗ 박성범 C+ Logout    |
|---------------------------------------------------------------------------------------------|----------------------------------------------------------------------------------------------------|------------------------|--------------------|
| Connect VPN Servi                                                                           | ice Info Personal Info Customer Support                                                                                 |                        |                    |
| Install Software                                                                            |                                                                                                    |                        | Total Installation |
| The program list for the connection and installation                                        | n or not.                                                                                                    |                        |                    |
| Program Name                                                                                | Program Description                                                                                                    | Program Install Status |                    |
| BIGIPEdgeClient                                                                             | SSL Client for F5 Connecting                                                                                            | ×                      |                    |
| 웹 페이지 메시지                                                                                   | X                                                                                                    |                        |                    |
| The program installation<br>The rebooting and login<br>The installation / update<br>button. | n/update proceeds.<br>n can be necessary by the pc environment.<br>e starts if you click the following confirm<br>확인 취소 |                        |                    |
|                                                                                             |                                                                                                    | J                      |                    |

#### **3.3.PC registration**

• Every users that have SVPN accounts may register only 1 designated PC in the SVPN authentication system.

- While users try to access SVPN service, the system checks the PC's MAC addresses If it is identified, the system will allow users to access SVPN service.
- ▶ How to register
- At the first connection, PC Information is registered automatically. The process operates only one time.

You do not need to re-register after initial registration.

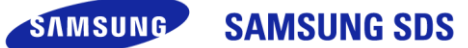

### 3.4 SVPN Log-in

Step 1) Enter the SVPN ID / Password and click the 'Sign in' button

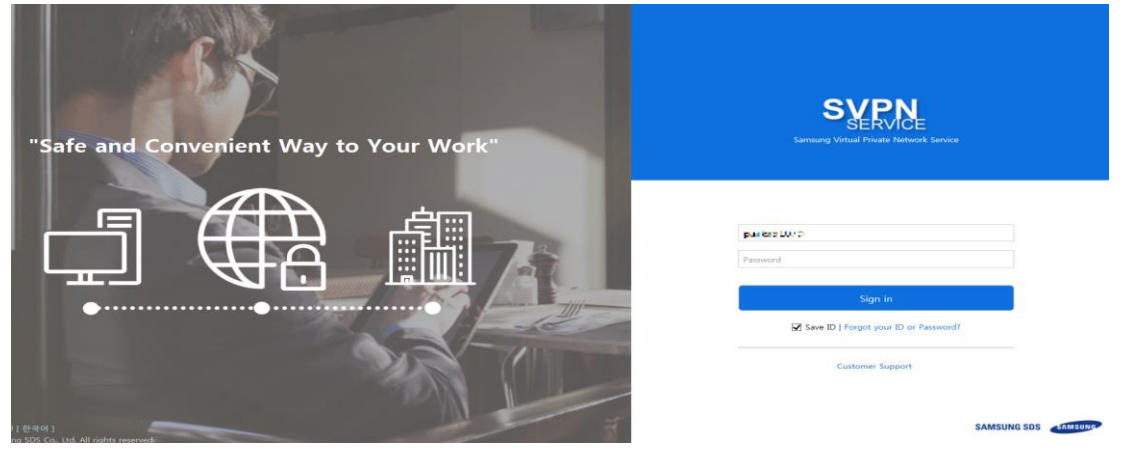

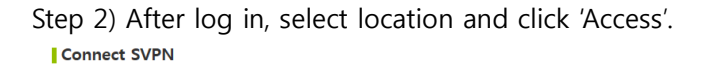

| B                            |        | Security Reminder for SVPN I will use Samsung's resources and systems for work-related purposes only. I will not use Samsung's resources and systems for my own personal benefit . I will not disclose business, financial, strategic, customer, employee or any other confidential or proprietary information, including trade secrets. I will not allow any other person to use my SVPN Service to access Samsung systems. |                                    |       |                    |
|------------------------------|--------|----------------------------------------------------------------------------------------------------|------------------------------------|-------|--------------------|
|                              |        | Let's access                                                                                                    | SVPN.                              |       |                    |
| Announcement                 | [more] |                                                                                                    |                                    |       |                    |
| Win 10 User Guide            |        | After selecting the locat                                                                                                    | ion, Click access button to access | SVPN. |                    |
| Do not share your SVPN accou | int    | _                                                                                                    |                                    |       |                    |
| Guide for new password issue |        | Access                                                                                                    |                                    |       | SVPN Access Helper |
| WWW Notice Test(en)          |        |                                                                                                    |                                    |       |                    |

#### Step 3) Select one of methods to receive secondary authentication code

| Korea : SMS/E-mail/Knox Messenger<br>Choose your second-authentication indicator. Alter selecting the secondary authentication method, dick the Next button to proceed with authentication. |                   |                  | Outside Korea : E-mail/Knox Messenger<br>Choose your second-authentication indicator.<br>After whetefung the secondary authentication method, click the Next button to proceed with authentication. |                              |             |
|----------------------------------------------------------------------------------------------------|-------------------|------------------|----------------------------------------------------------------------------------------------------|------------------------------|-------------|
| Ō                                                                                                    | $\bowtie$         |                  | $\boxtimes$                                                                                                    | $\left( \cdot \cdot \right)$ |             |
| <ul> <li>Mobile</li> </ul>                                                                                                    | O External E-Mail | 🔿 Knox Messenger | External E-Mail                                                                                                    | C Knox Messenger             |             |
|                                                                                                    |                   | Next Cancel      |                                                                                                    |                              | Next Cancel |
| Step 4) After in                                                                                                    | nputting the re   | eceived code, o  | click 'OK'                                                                                                    |                              |             |
| L-mail authentication                                                                                                    |                   |                  |                                                                                                    |                              |             |
| auth value                                                                                                    |                   |                  |                                                                                                    |                              |             |
| time                                                                                                    |                   | 2:48             |                                                                                                    |                              |             |
| Authentication retry cou                                                                                                    | unt               | 0 / 5            |                                                                                                    |                              |             |
|                                                                                                    |                   |                  |                                                                                                    |                              | OK Close    |

SAMSUNG SAMSUNG SDS

### 4. Confirmation of Service Info

You can request extension and check information of your account..

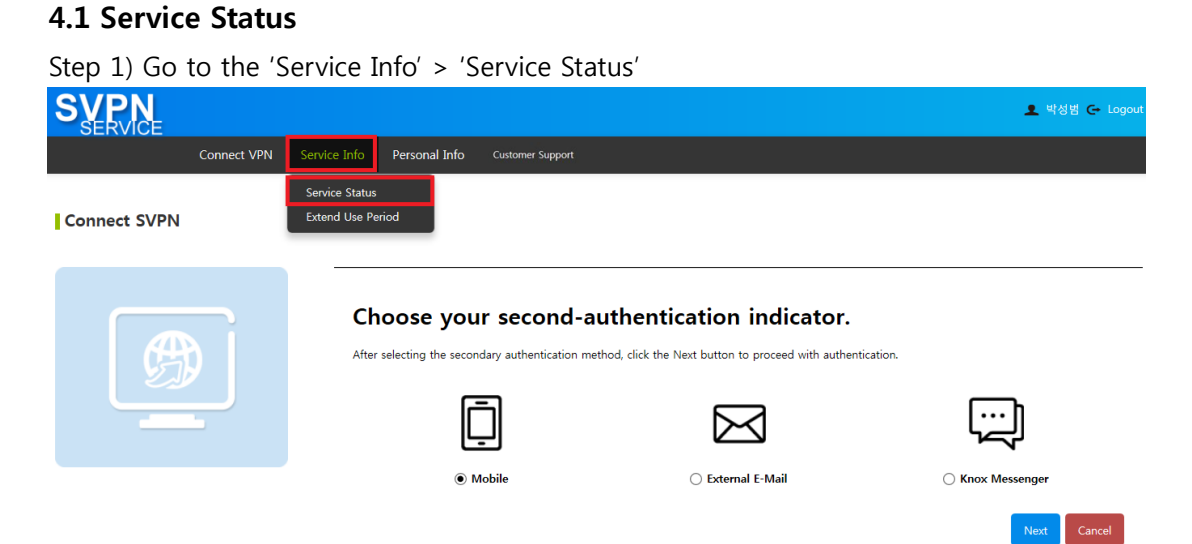

STEP 2) You can confirm admin's information, expiration date and connection history. Service Status

| Company                  | 삼성SDS                              | Admin           | $d \in (\{i,j\}_{i=1}^{k}, j\}_{i=1}^{k}, \dots, j\}_{j=1}^{k} \in \{i,j\}_{i=1}^{k}, j \in \{i,j\}_{i=1}^{k}, j \in \{i,j\}_{i=1}^{k},$ |
|--------------------------|------------------------------------|-----------------|----------------------------------------------------------------------------------------------------|
| Status                   | Approved                           | Days Available  | u en daga hoñ                                                                                                    |
| Approval Date            | 2017-04-12                         | Expiration Date | 2016-04-00                                                                                                    |
| Registered PC Info (MAC) | 98 88 M M C4 52<br>04-00-70-700-20 |                 |                                                                                                    |
| Connection History       | 2017-05-22 ~ 2017-05-22 Search     |                 |                                                                                                    |

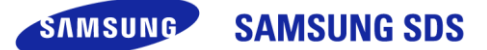

#### 4.2 Extend period of use

※ If your company has its own application process, please follow the procedure.
 Step 1) Go to the 'Service Info' > 'Extend use Period'

| SVPN                      |             |                                                        |                                                                                                 |                                                                                                    |                                                                                                | 👤 박성범                                                      | <b>C</b> → Logout |
|---------------------------|-------------|--------------------------------------------------------|-------------------------------------------------------------------------------------------------|----------------------------------------------------------------------------------------------------|------------------------------------------------------------------------------------------------|------------------------------------------------------------|-------------------|
|                           | Connect VPN | Service Info                                           | Personal Info                                                                                   | O Customer Support                                                                                                    |                                                                                                |                                                            |                   |
| Connect SVPN              |             | Service Status<br>Extend Use Pe                        | riod                                                                                            |                                                                                                    |                                                                                                |                                                            |                   |
| ß                         |             | Securi<br>I will u<br>I will n<br>I will n<br>I will n | ty Reminder for<br>se Samsung's re:<br>ot use Samsung'<br>ot disclose busir<br>ot allow any oth | r SVPN<br>esources and systems for work-related<br>y's resources and systems for my own p<br>ness, financial, strategic, customer, emy<br>ner person to use my SVPN Service to | purposes only.<br>personal benefit .<br>ployee or any other confide<br>access Samsung systems. | itial or proprietary information, including trade secrets. |                   |
|                           |             | Le                                                     | t's acce                                                                                        | ss SVPN.                                                                                                    |                                                                                                |                                                            |                   |
| Announcement              | [more]      | Loc                                                    | ation                                                                                           | Korea                                                                                                    | $\checkmark$                                                                                   |                                                            |                   |
| Win 10 User Guide         |             | Afte                                                   | er selecting the l                                                                              | location, Click access button to access                                                                                                    | SVPN.                                                                                          |                                                            |                   |
| Do not share your SVPN a  | account     | _                                                      |                                                                                                 |                                                                                                    |                                                                                                |                                                            |                   |
| Guide for new password is | ssue        | Ac                                                     | cess                                                                                            |                                                                                                    |                                                                                                | SVPN Access H                                              | lelper            |
| WWW Notice Test(en)       |             |                                                        |                                                                                                 |                                                                                                    |                                                                                                |                                                            |                   |

# Step 2) Set subscription term for use and click 'Extend Use Period'

| Please progress along a procedure of exte<br>Now, the use of service expiration date of | ending period of SVPN Service.<br>f you <b>2018-04-10</b> [Korean Standard Time(GMT+09)], P | lease, fill out the below form to extend | your service period. |                         |
|-----------------------------------------------------------------------------------------|---------------------------------------------------------------------------------------------|------------------------------------------|----------------------|-------------------------|
| Name                                                                                    | 1975                                                                                        | Department                               | +×11⊑ V              | 12                      |
| Office Phone                                                                            | N 1 2 4 4                                                                                   | Mobile                                   | 00.04254             | (A)                     |
| E-Mail                                                                                  | to 29 and 6 means and                                                                       |                                          |                      |                         |
| External E-Mail                                                                         | a shaket we have use                                                                        |                                          |                      |                         |
| Extend Service Period                                                                   | 2018-04-10 ~ 2018-04-10                                                                     | 1month 3month                            | 6month 12month       |                         |
|                                                                                         |                                                                                             |                                          |                      | Extend Use Period Close |

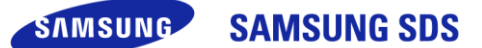

# 5. Changing Personal Info

You can modify your personal information and password.

#### 5.1 Modifying personal information

Step 1) Go to the 'Personal Info' > 'Personal Information modify'

| SVPN                                                           |                             |                                                                                                    |                                                                                                    |                                                                                                    | 👤 박성범 🗲 Logout                                  |
|----------------------------------------------------------------|-----------------------------|----------------------------------------------------------------------------------------------------|----------------------------------------------------------------------------------------------------|----------------------------------------------------------------------------------------------------|-------------------------------------------------|
| Connect                                                        | VPN Service In              | fo Personal Info                                                                                                    | Customer Support                                                                                                    |                                                                                                    |                                                 |
| Connect SVPN                                                   |                             | Personal Inform<br>Modify Passwo                                                                                                    | nation Modify<br>ord                                                                                                    |                                                                                                    |                                                 |
|                                                                | Si<br>I<br>I<br>I<br>I<br>I | ecurity Reminder for S <sup>1</sup><br>will use Samsung's reso<br>will not use Samsung's r<br>will not disclose busines<br>will not allow any other | VPN<br>urces and systems for work-related pu<br>resources and systems for my own per<br>s, financial, strategic, customer, emplo<br>person to use my SVPN Service to ac | irposes only.<br>rsonal benefit .<br>yee or any other confidential or pro<br>cess Samsung systems. | oprietary information, including trade secrets. |
|                                                                |                             | Let's access                                                                                                    | s SVPN.                                                                                                    |                                                                                                    |                                                 |
| Announcement                                                   | [more]                      | Location                                                                                                    | Korea                                                                                                    | V                                                                                                  |                                                 |
| Win 10 User Guide                                              |                             | After selecting the loc                                                                                                    | ation, Click access button to access SV                                                                                                    | /PN.                                                                                               |                                                 |
| Do not share your SVPN account<br>Guide for new password issue |                             | Access                                                                                                    |                                                                                                    |                                                                                                    | SVPN Access Helper                              |

Step 2) Select one of methods to receive the authentication code and click 'Next'

| Korea : SMS,                                                                        | /E-mail/Knox                                                         | « Messenger     | Outside Korea                                                              | : E-mail/Knox M         | lessenger   |
|-------------------------------------------------------------------------------------|----------------------------------------------------------------------|-----------------|----------------------------------------------------------------------------|-------------------------|-------------|
| Choose your second-author<br>fter selecting the secondary authentication method, cl | entication indicator.<br>ick the Next button to proceed with authent | ication         | Choose your second-au<br>After selecting the secondary authentication meth | thentication indicator. |             |
|                                                                                     |                                                                      | Knox Messenaer  |                                                                            |                         |             |
|                                                                                     |                                                                      | Net             |                                                                            |                         | Next Cancel |
| tep 3) After inp                                                                    | outting the r                                                        | eceived code, o | click 'OK'                                                                 |                         |             |
| auth value                                                                          |                                                                      |                 |                                                                            |                         |             |
|                                                                                     |                                                                      |                 |                                                                            |                         |             |
| time                                                                                |                                                                      | 2:48            |                                                                            |                         |             |
| time<br>Authentication retry count                                                  |                                                                      | 2:48            |                                                                            |                         |             |

Step 4) After modifying personal information, click 'Modification'.

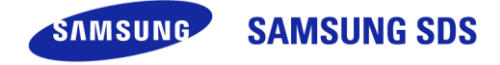

### 5.2 Modifying password

| Step 1) Go to the '            | Personal Info' > '                                                                                                    | 'Modify Passwo                                                                                                    | ord'                                                                                                    |                                             |
|--------------------------------|----------------------------------------------------------------------------------------------------|----------------------------------------------------------------------------------------------------|----------------------------------------------------------------------------------------------------|---------------------------------------------|
| SVPN                           |                                                                                                    |                                                                                                    |                                                                                                    | 👤 박성범 🗲 Logout                              |
| Connect VPN                    | Service Info Personal Info                                                                                                    | Customer Support                                                                                                    |                                                                                                    |                                             |
| Connect SVPN                   | Personal Informat<br>Modify Password                                                                                                    | tion Modify                                                                                                    |                                                                                                    |                                             |
|                                | Security Reminder for SVP<br>I will use Samsung's resourd<br>I will not use Samsung's res<br>I will not disclose business,<br>I will not allow any other per<br>Let's access | N<br>res and systems for work-related p<br>iources and systems for my own p<br>financial, strategic, customer, emp<br>erson to use my SVPN Service to a<br>SVPN. | purposes only.<br>ersonal benefit .<br>Joyee or any other confidential or propri<br>cccess Samsung systems. | etary information, including trade secrets. |
| Announcement [more]            | Location                                                                                                    | Korea                                                                                                    | V                                                                                                    |                                             |
| Win 10 User Guide              | After selecting the location                                                                                                    | on, Click access button to access §                                                                                                    | SVPN.                                                                                                    |                                             |
| Do not share your SVPN account | Access                                                                                                    |                                                                                                    |                                                                                                    | SV/INLAccess Halper                         |
| Guide for new password issue   | Access                                                                                                    |                                                                                                    |                                                                                                    | - SVPN Access Helper                        |

Step 2) After confirming password policies, create new password in accordance

with the policies.

Modify Password

| password provided must not be the same as the existing<br>word provided must not be the same as the ID.<br>2 alphanumeric characters, including both upper and lower case<br>a character cannot be repeated for more than 3 times. 3 or more<br>numbers cannot be used.<br>I must be a combination of english letters, numbers and special<br>sluding the ID in the password. |
|----------------------------------------------------------------------------------------------------|
|----------------------------------------------------------------------------------------------------|

# 6. Security initialization and Exception procedure

#### 6.1 If you need permission

- 1) Initialization of registered PC
- When you want to change registered PC, you have to initialize PC designation.

#### 6.2 Permission procedure

Step 1) Go to SVPN Website

- Step 2) After log in, go to the 'Customer Support' > 'Announcement'
- Step 3) Click '[Notice] Notice for security exception' in the notice.
- Step 4) Click the link in the posting, and then download
- Step 5) Please fill out the application form and get the permission

This progress is 'Get approval from your group leader >Get agreement from Samsung Security Center > Notice to SVPN admin'.

Go to the Customer support > my account
 You can get the information regarding the manager of Samsung

Security center, and SVPN administrator.

Step 6) After the permission is complete, SVPN Administrator will process.

# [FAQ]

- PC Setting check-list for unable SVPN client connection
  - A. Proxy disable
    - 1) Internet options  $\rightarrow$  Click 'Connections' Tab  $\rightarrow$  Click 'LAN settings'
    - 2) Turn off 'Proxy server' and 'Use automatic configuration script'

| General Security Privacy Content Connections Pro                                                                                         | Setup        | Automatic configuration<br>Automatic configuration may override manual settings. To ensure<br>the use of manual settings, disable automatic configuration. |
|----------------------------------------------------------------------------------------------------|--------------|----------------------------------------------------------------------------------------------------|
|                                                                                                    | Add          | Automatically detect settings                                                                                                    |
| Choose Settings if you need to configure a proxy server for a connection.                                                                | Settings     | Address http://70.10.5.20/sds.pac Proxy server Proxy server for your LAN (These settings will not apply to                                                 |
| Local Area Network (LAN) settings<br>LAN Settings do not apply to dial-up<br>connections. Choose Settings above for dial-up<br>settings. | LAN settings | dial-up or VPN connections).       Address:       127.0.0.1       Port:       8080       Advanced                                                          |
| OK Can                                                                                                    | cel Apply    | OK Cancel                                                                                                    |

- B. Use TLS Function
  - 1) Internet options  $\rightarrow$  Check 'advanced' Tab  $\rightarrow$  'Security' Use TLS 1.0 / 1.1 / 1.2

| eneral                         | Security                                                                                                    | Privacy                                                                                                    | Content                                                                                                    | Connections                                                                                                    | Programs                             | Advanced         |
|--------------------------------|----------------------------------------------------------------------------------------------------|----------------------------------------------------------------------------------------------------|----------------------------------------------------------------------------------------------------|----------------------------------------------------------------------------------------------------|--------------------------------------|------------------|
| Setting                        | s                                                                                                    |                                                                                                    |                                                                                                    |                                                                                                    |                                      |                  |
|                                | Do not<br>Empty<br>Enable<br>Enable<br>Enable<br>Enable<br>Enable<br>Send D<br>Use SS<br>Use SS<br>Use TL<br>Use TL<br>Use TL<br>Use TL | save end<br>Tempora<br>DOM Sto<br>Enhance<br>Integrate<br>native XI<br>SmartSc<br>Strict P3<br>o Not Tri-<br>L 2.0<br>S 1.0<br>S 1.1<br>S 1.2 | rrypted pa<br>ny Interne<br>orage<br>d Protecte<br>ed Window<br>MLHTTP s<br>Treen Filte<br>P Validatii<br>ack reque | ges to disk<br>t Files folder v<br>ed Mode <sup>®</sup><br>vs Authenticati<br>upport<br>r<br>on <sup>®</sup><br>sts to sites you | vhen brows<br>on*<br>I visit in Inte | er is d          |
| 4                              | v vvarn c                                                                                                    | bout cer                                                                                                    | III                                                                                                    | dress mismato                                                                                                    | n-                                   | +                |
| Reset I<br>Rese<br>conc<br>You | Internet Ex<br>ets Internet<br>lition.<br>should only                                                                                   | plorer se<br>t Explorei<br>y use this                                                                                                    | ttings<br>r's setting<br>s if your bi                                                                               | s to their defau                                                                                                    | re advanced<br>ult Re<br>unusable s  | settings<br>eset |
|                                |                                                                                                    |                                                                                                    |                                                                                                    |                                                                                                    |                                      |                  |

- C. Add 'Trusted sites'
  - 1) Internet options  $\rightarrow$  Click 'Security' Tab  $\rightarrow$  Click 'Trusted sites'  $\rightarrow$  Click 'Sites'

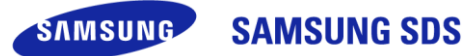

| General       Security       Privacy       Content       Connections       Programs       Advanced         Select a zone to view or change security settings.       Internet       Image: Select a content       Image: Select a conten | Trusted sites         You can add and remove websites from this zone. All websites         in this zone will use the zone's security settings.                                                                                                    |
|----------------------------------------------------------------------------------------------------|----------------------------------------------------------------------------------------------------|
| Trusted sites<br>This zone contains websites that you<br>trust not to damage your computer or<br>your files.<br>You have websites in this zone.<br>Security level for this zone                                                                                                    | Add this website to the zone:          *.samsungvpn.com       Add         Websites:       Add                                                                                                    |
| Custom<br>Custom settings.<br>- To change the settings, click Custom level.<br>- To use the recommended settings, click Default level.                                                                                                    | https://*.samsung.net     Remove       https://*.samsungvpn.com     Image: Comparison of the second of the second |
| Custom level Default level Reset all zones to default level OK Cancel Apply                                                                                                    | Require server verification (https:) for all sites in this zone                                                                                                    |

2) Click 'Add' button after typing '\*.samsungvpn.com' in 'Add this website to the zone'

D. Services Function Setting

1) Go to 'Start menu'  $\rightarrow$  'Search programs and files'  $\rightarrow$  Type "services.msc"  $\rightarrow$  Run 'services'

| rograms (1)      |  |  |
|------------------|--|--|
| 🤹 services       |  |  |
| See more results |  |  |
|                  |  |  |

2) Right click 'Telephony' → Click 'Properties'

| Services (Loca | Services (Local)                                                                                                    |                                                                                                    |                                                                                           |                                  |                                                                                                    |                                                                                                    |  |
|----------------|----------------------------------------------------------------------------------------------------|----------------------------------------------------------------------------------------------------|-------------------------------------------------------------------------------------------|----------------------------------|----------------------------------------------------------------------------------------------------|----------------------------------------------------------------------------------------------------|--|
|                | Telephony                                                                                                    | Name                                                                                                    | Description                                                                               | Status                           | Startup Type                                                                                                   | Log On As                                                                                                    |  |
|                | Stop the service<br>Pause the service                                                                                                    | Tablet PC Inpu                                                                                                    | Enables Tab<br>Enables a u Start<br>Provides su Start                                     |                                  | Manual<br>Automatic<br>Automatic                                                                               | Local Syst<br>Local Syst<br>Local Servi                                                                                                    |  |
|                | Restart the service                                                                                                    | C Telephony                                                                                                    | Provides Tel                                                                              |                                  | Automatic                                                                                                    | Network S.                                                                                                    |  |
|                | Description:<br>Provides Telephony API<br>(TAPI) support for programs<br>that control telephony<br>devices on the local<br>computer and, through the<br>LAN, on servers that are also<br>running the service. | C Telnet<br>Thread Orde<br>UPAP Device<br>User Profile<br>Virtual Disk<br>Volume Shar<br>VPDAgent<br>Windrows Arti- | Start<br>Stop<br>Pause<br>Resume<br>Restart<br>All Tasks<br>Refresh<br>Properties<br>Help | ed<br>ed<br>ed<br>ed<br>ed<br>ed | Disabled<br>Automatic<br>Manual<br>Automatic<br>Manual<br>Automatic<br>Manual<br>Automatic<br>Manual<br>Manual | Local Servi-<br>Local Syst<br>Local Servi-<br>Local Servi-<br>Local Syst<br>Local Syst<br>Local Syst<br>Local Syst<br>Local Syst<br>Local Syst<br>Local Syst<br>Local Servi-<br>Local Servi- |  |

3) Go to 'General' Tab  $\rightarrow$  'Startup type'  $\rightarrow$  Select 'Automatic' and Apply

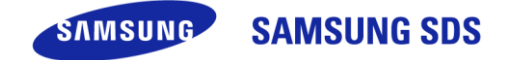

| Seneral         | Log On                 | Recovery            | Dependenci                      | es                                     |                      |  |  |
|-----------------|------------------------|---------------------|---------------------------------|----------------------------------------|----------------------|--|--|
| Service         | e name:                | TapiSrv             |                                 |                                        |                      |  |  |
| Display         | rame:                  | Telepho             | ony                             |                                        |                      |  |  |
| Descrip         | otion:                 | Provide<br>that con | s Telephony /<br>trol telephony | API (TAPI) suppor<br>devices on the lo | t for programs       |  |  |
| Path to         | executab               | le:                 |                                 |                                        |                      |  |  |
| C:₩W            | indows₩                | System32₩           | svchostexe -                    | k NetworkService                       |                      |  |  |
| Startup         | type:                  | Automa              | Automatic                       |                                        |                      |  |  |
|                 |                        | Automa              | tic (Delayed S                  | itad).                                 |                      |  |  |
| Help m          | e configu              | re s Automa         | tic                             |                                        |                      |  |  |
| Service         | e status:              | Disable             | d                               |                                        |                      |  |  |
|                 | Start                  | 5                   | itop                            | Pause                                  | Resume               |  |  |
| You ca<br>here. | n specify<br>arameters | the start par       | ameters that a                  | pply when you sta                      | art the service from |  |  |

4) Restart the service and other servies related with it

| Services (Loca | Services (Lo                                                                                                    | ocal)                                                | 2                                                                          |                                                                                                    |         |              |
|----------------|----------------------------------------------------------------------------------------------------|------------------------------------------------------|----------------------------------------------------------------------------|----------------------------------------------------------------------------------------------------|---------|--------------|
|                | Telephony                                                                                                    |                                                      | Name                                                                       | Description                                                                                                    | Status  | Startup Type |
|                |                                                                                                    |                                                      | 🔩 Tablet PC Inpu                                                           | Enables Tab                                                                                                    |         | Manual       |
|                | Stop the service                                                                                                    |                                                      | Cask Scheduler                                                             | Enables a u                                                                                                    | Started | Automatic    |
|                | Pause the servic                                                                                                    | e                                                    | CP/IP NetBIO                                                               | me Description Status Startup Type<br>Tablet PC Inpu Enables Tab Manual<br>Task Scheduler Enables a u Started Automatic<br>TCP/IP NetBIO Provides su Started Automatic<br>TcPephony Provides Tel Started Automatic<br>Telephony Provides Tel Started Automatic<br>mese other services will also |         |              |
|                | Ces (Loca)  Services (Local)  Telephony  Stop the service Pause the service Restart the service  Restart Other Services  When Telephony restarts, these other services will also restart.  Remote Access Auto Connection Manager Remote Access Auto Connection Manager Remote Access Auto Connection Manager Remote Access Auto Connection Manager |                                                      |                                                                            |                                                                                                    |         |              |
|                | Restart Other Ser                                                                                                    | rvices<br>Felephony re                               | starts, these other service                                                | es will also                                                                                                    |         |              |
|                | Restart Other Ser                                                                                                    | vices<br>'elephony re<br>e Access Au<br>e Access Co  | starts, these other servic<br>ato Connection Manager<br>onnection Manager  | es will also                                                                                                    |         |              |
|                | Restart Other Ser                                                                                                    | vices<br>Telephony re<br>Re Access Au<br>e Access Co | istarts, these other servic<br>ito Connection Manager<br>nnnection Manager | es will also                                                                                                    |         |              |

5) Setting 'Automatic' and Restart these services for same process '1)~3)'

Remote Access Auto Connection Manager / Remote Access Connection Manager

| File Action Vie | ew Help                    |                                       |             |         |             |
|-----------------|----------------------------|---------------------------------------|-------------|---------|-------------|
| ** 🗇 🗇 A 🗗      | 4 U = 4 III + 4 III        |                                       |             |         |             |
| Services (Loca  | Services (Local)           | (                                     |             |         |             |
|                 | Select an item to view its | Name                                  | Description | Status  | Startup Typ |
|                 | description.               | Remote Access Auto Connection Manager | Creates a c | Started | Automatic   |
|                 | COLUMN THE PROPERTY OF     | Remote Access Connection Manager      | Manages di  | Started | Automatic   |

E. Check to use 'Telnet' function

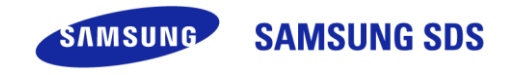

Control Panel → Uninstall a program → 'Turn Windows Features on or off' Click
 Turn on 'Telnet Client', 'Telnet Server'

| Windows Features                                                                                                    |                                |
|----------------------------------------------------------------------------------------------------|--------------------------------|
| Turn Windows features on or off                                                                                                    | 6                              |
| To turn a feature on, select its check box. To turn a feature<br>box. A filled box means that only part of the feature is turn                                                                                                    | off, clear its check<br>ed on. |
| Microsoft .NET Framework 3.5.1                                                                                                    |                                |
| 🗄 🛄 📙 Microsoft Message Queue (MSMQ) Server                                                                                                    |                                |
| Image: Image: Imag |                                |
| Remote Differential Compression                                                                                                    | -                              |
| RIP Listener                                                                                                    |                                |
| E Ervices for NFS                                                                                                    |                                |
| E      Simple Network Management Protocol (SNMP)                                                                                                    | ÷                              |
| Simple TCPIP services (i.e. echo, daytime etc)                                                                                                    |                                |
| Subsystem for UNIX-based Applications                                                                                                    |                                |
| Tablet PC Components                                                                                                    |                                |
| Telnet Client                                                                                                    |                                |
| Telnet Server                                                                                                    |                                |
| TFTP Client                                                                                                    | -                              |
|                                                                                                    |                                |
| OK                                                                                                    | Cancel                         |

3) 'Start menu' → Run 'cmd' → Command 'telnet ssl2.samsungvpn.com 443'

| licrosoft<br>Copyright | Windo<br>(c) 2 | ws [Version 6.1.7601]<br>DO9 Microsoft Corporation | . All | rights reserv |
|------------------------|----------------|----------------------------------------------------|-------|---------------|
|                        |                |                                                    |       | 7             |

- ※ Please refer The URL address by SVPN location
  - Korea : ssl2.samsungvpn.com, pssl2.samsungvpn.com
  - Eurasia : eussl2.samsungvpn.com, eupssl2.samsungvpn.com
  - America : usssl2.samsungvpn.com, uspssl2.samsungvpn.com
  - Southeast Asia : asssl2.samsungvpn.com, aspssl2.samsungvpn.com
  - China : cnssl2.samsungvpn.com, cnpssl2.samsungvpn.com
  - Southwest Asia : inssl2.samsungvpn.com
- ※ If PC already have been opened port 443, the cursor will blink with black screen

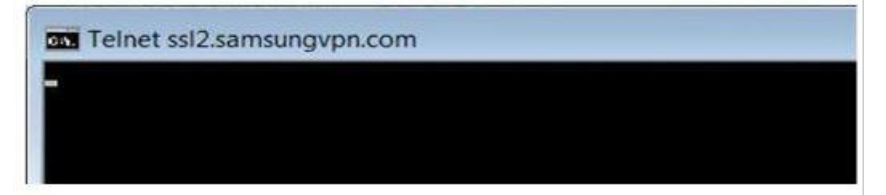

F. Turn off 'Windows Firewall'

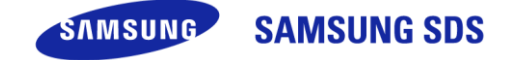

1) Control Panel  $\rightarrow$  System and Security  $\rightarrow$  Windows Firewall  $\rightarrow$ 

Click 'Turn Windows Firewall on or off'

2) Select Turn off options and click 'OK' button

| Control Panel + !                                                                                                    | System and Security + Windows Firewall                                                                                                    |                                                                                          | Control Panel - System and Security - Windows Firewall - Customize Settings - + + Storch Control Panel                                                                                                    |
|----------------------------------------------------------------------------------------------------|----------------------------------------------------------------------------------------------------|------------------------------------------------------------------------------------------|----------------------------------------------------------------------------------------------------|
| Control Panel Home<br>Allow a program of feature<br>through Windows Firewall<br>Change notification settings<br>of the settings<br>of the settings<br>Advanced settings<br>Troubleshoot my network | Help protect your computer with W<br>Wordows firmuli can help prevent hadres or<br>mough the literate or a network.<br>How does a firevall help protect ny computer<br>Voltat are network loadshift?<br>Update your Firevall settings<br>Windows firevall in out using the<br>recommended settings to protect your<br>computer. | Indows Firewall malicous software from gaining access to your computer 7                 | Customize settings for each type of network<br>Vou can modify the firewall settings for each type of network location that you use:<br>What an entenox location settings<br>Them or work (minite network location settings<br>Them or work (minite network location settings<br>The one Windows Firewall blocks a new program<br>With the when Windows Firewall blocks a new program<br>Packs remeans location settings<br>The one Windows Firewall blocks a new program<br>Packs remeans location settings<br>With the Windows Firewall blocks a new program<br>Packs remeans location settings<br>With the Windows Firewall blocks a new program<br>Packs remeans location settings |
|                                                                                                    | Home or work (private) net<br>Networks at home or work where you know a                                                                                                    | works Connected   kd trust the people and devices on the network                         | Block all incoming connections, including these in the list of allowed programs     Notify me when Windows Fisewall blocks a new program     Windows Fisewall (not recommended)                                                                                                    |
|                                                                                                    | Windows Firewall state:<br>Incoming connections:                                                                                                    | Off<br>Block all connections to programs that are not on<br>the list of allowed programs |                                                                                                    |
| See also<br>Action Center                                                                                                    | Active home or work (private) networks:<br>Notification state:                                                                                                    | 🦆 গ্রেন্ড মূর্র 19<br>Do not notify me when Windows Firewall blocks a<br>new program     |                                                                                                    |
| Network and Sharing Center                                                                                                    | Public networks                                                                                                    | Not Connected 🛞                                                                          | OK Cancel                                                                                                    |

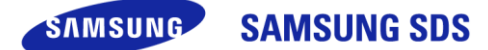